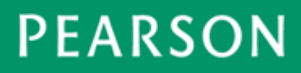

Pearson Technical Bulletin - March 17, 2014

# TestNav - Disabling Accelerators in Internet Explorer (IE) 9, 10, 11

#### Contents

| What's the issue?                                                                 | 1 |
|-----------------------------------------------------------------------------------|---|
| Who does this affect?                                                             | 1 |
| What's the solution?                                                              | 1 |
| Method 1: Creating and Deploying a Group Policy Object to Disable IE Accelerators | 2 |
| Before You Start                                                                  | 2 |
| Further Reading about GPOs                                                        | 2 |
| Creating a Group Policy Object to Disable IE Accelerators                         | 2 |
| Applying the GPO to a Group of Computers                                          | 5 |
| Method 2: Manually Disabling IE Accelerators                                      | 7 |

### What's the issue?

When test takers use the Highlighter tool in TestNav, the Accelerator function in IE 9, 10, and 11 could automatically initiate an online search for the meaning of the highlighted words. TestNav detects this behavior as a security breach and shuts down the test.

## Who does this affect?

This issue affects test takers using TestNav running on IE 9, 10, and 11.

## What's the solution?

The solution is to disable the Accelerator function in IE. This technical bulletin provides two methods for doing this. Method 1 applies to groups of computers; Method 2 applies to individual computers.

- <u>Method 1</u>: Microsoft offers a capability that can be used to manage settings on groups of computers from a single workstation. This capability automates group policy operations.
  - For Windows 7/Windows Server 2008/Windows Server 2003, this tool is called Remote Server Administration Tools, via which you can create a Group Policy Object (GPO) to disable the Accelerator on a specified group of computers running TestNav and IE.
- **Method 2**: You can use a manual method to disable the Accelerator on individual computers running TestNav and IE.

1

Both methods are described further below.

## Method 1: Creating and Deploying a Group Policy Object (GPO) to Disable IE Accelerators

This section provides instructions for creating a Microsoft GPO that will disable IE Accelerators. (A GPO is a collection of settings that define what a system will look like and how it will behave for a defined group of users.)

#### **Before You Start**

- 1. To create a new GPO, either the Remote Server Administration Tools (for Windows 7/Windows Server 2008/Windows Server 2003).
  - Download and Install Remote Server Administration Tools
     <u>http://www.microsoft.com/en-us/download/details.aspx?id=7887</u>
  - Download and Install Group Policy Management Console
     <a href="http://www.microsoft.com/enus/download/details.aspx?id=21895">http://www.microsoft.com/enus/download/details.aspx?id=21895</a>

#### Further Reading about GPOs

- GPOs for beginners <u>http://technet.microsoft.com/en-us/library/hh147307(v=ws.10).aspx</u>
- Install GPO and AD Tools on Windows 7
   <u>http://tweaks.com/windows/40075/install-group-policy-and-ad-tools-on-windows-7/</u>
- Understanding GPO structure
   <u>http://blogs.technet.com/b/musings of a technical tam/archive/2012/02/13/under</u>
   <u>standing-the-structure-of-a-group-policy-object.aspx</u>
- GPOs for IT Pros <u>http://windows.microsoft.com/en-us/windows7/group-policy-management-for-it-pros</u>

## Creating a Group Policy Object (GPO) to Disable IE Accelerators

1. After the GPO management console is installed and running, browse to Group Policy Objects, right click on **GPO**, and click **New**.

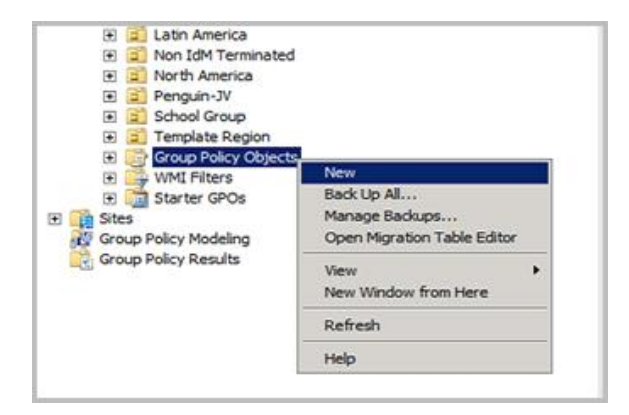

2. Enter a name for the new GPO, and then click **OK**.

| New GPO                    | ×         |
|----------------------------|-----------|
| Name:                      |           |
| NA IE disable Accelerators |           |
| Source Starter GPO:        |           |
| (none)                     | ×         |
|                            | OK Cancel |

3. Right click on the new GPO and click Edit.

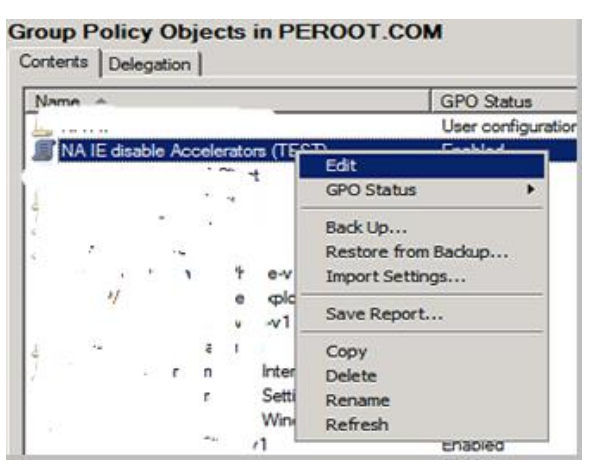

4. In the Group Policy Management Editor, select **Computer Configuration**. This determines the scope of the GPO.

3

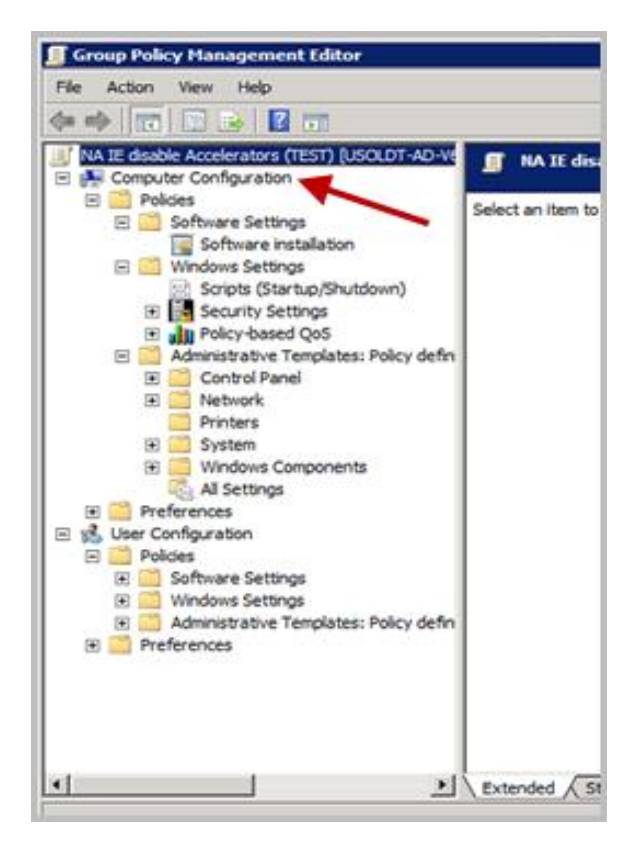

 Moving down the directory, expand the Computer Configuration, Administrative Templates, Windows Components, Internet Explorer, and Accelerators folders. Note that the Accelerators settings are Not Configured.

| 🧾 Group Policy Hanagement Editor                                                                                                    |                                         |                                                                                                    |                                                             |
|----------------------------------------------------------------------------------------------------|-----------------------------------------|----------------------------------------------------------------------------------------------------|-------------------------------------------------------------|
| Elle Action View Help                                                                                                    |                                         |                                                                                                    |                                                             |
| * * 2 10 . 2 10 7                                                                                                    |                                         |                                                                                                    |                                                             |
| NA IE deable Acolerators (TEST) (JSOLDT-AD-V660.PEROC      Computer Configuration     Software Settings     Computer Configuration     Computer Configuration     Control Produce     Control Produce | Eelect an item to view its description. | Setting<br>Deploy non-default Accelerators<br>Deploy default Accelerators<br>Turn off Accelerators<br>Use Policy Accelerators | State<br>Not configured<br>Not configured<br>Not configured |

6. Double click **Turn Off Accelerators**, and then click the **Explain** tab. This tab explains the effects of enabling this setting.

4

|                       |                               | 100                 | TTION .                 |                    |
|-----------------------|-------------------------------|---------------------|-------------------------|--------------------|
| rn off Ac             | celerators Pro                | perties             |                         | ? ×                |
| Setting E             | oplain Commen                 | e]                  |                         |                    |
| Turn off              | Accelerators                  |                     |                         |                    |
| Turn on 7             | scoelerators                  |                     |                         |                    |
| This poli<br>Accelera | cy setting allows y<br>itors. | you to manage w     | hether users have a     | eccess to <u>~</u> |
| Funna                 | while this policy as          | ting upon will be   | ot he shie to acces     |                    |
| Accelera              | tors.                         | alling, docto mit i |                         |                    |
| f you dis             | able or do not co             | infigure this polic | v setting, users will b | e able to          |
| access /              | Accelerators and i            | install new Accel   | erators.                |                    |
|                       |                               |                     |                         |                    |
|                       |                               |                     |                         |                    |
|                       |                               |                     |                         |                    |
|                       |                               |                     |                         |                    |
|                       |                               |                     |                         |                    |
|                       |                               |                     |                         |                    |
|                       |                               |                     |                         |                    |
|                       |                               |                     |                         | -                  |
| Previ                 | oue Setting                   | Next Setting        | 1                       |                    |
| TICH                  | ous setting                   | Text Setting        |                         |                    |
|                       |                               | ОК                  | Cancel                  | Apoly              |
|                       |                               |                     |                         |                    |

7. Click the **Setting** tab, select **Enabled**, and then click **Apply**.

| Setting Explain   Comment                    |     |
|----------------------------------------------|-----|
| CT TUAVoff Accelerators                      |     |
|                                              |     |
|                                              | _   |
| C Not Configured                             |     |
| C Enabled                                    |     |
| C Disabled                                   | _   |
|                                              | _   |
|                                              |     |
|                                              |     |
|                                              |     |
|                                              |     |
|                                              |     |
|                                              |     |
|                                              |     |
| Supported on: At least Internet Explorer 8.0 |     |
| Previous Setting Next Setting                |     |
| OK Cancel Appl                               | v¥K |

#### Applying the GPO to a Group of Computers

- 8. Open the GPO Management Console.
- 9. Locate the Organizational Unit (OU) that contains all the computers (or users) to which this GPO will apply.
- 10. Right click the OU and select Link an Existing GPO... (In this example the OU is North America. You will use your specific OU structure.)

| Idit     Idit     Idit | ck)                                                   |
|----------------------------------------------------------------------------------------------------|-------------------------------------------------------|
|                                                                                                    | Create a GPO in this domain, and Link it here         |
| 🕀 🧾 up                                                                                                    | Link an Existing GPO VV                               |
| 🕀 📃 Template Reg                                                                                                    | Block Inheritance                                     |
| Group Policy     WMI Filters     Starter GPOs     Sites     Group Policy Modeling                                                                                                    | Group Policy Modeling Wize<br>New Organizational Unit |
|                                                                                                    | View New Window from Here                             |
| Group Policy Results                                                                                                    | Delete                                                |
|                                                                                                    | Rename                                                |
|                                                                                                    | Refresh                                               |
|                                                                                                    | Properties                                            |
|                                                                                                    | Help                                                  |

11. In the pop-up window, choose the "Disable Accelerators" GPO that you created, and then click **OK**.

| Select GP0                        | ×        |
|-----------------------------------|----------|
| Look in this domain:              |          |
| j                                 | <u> </u> |
| Name ^                            | -        |
| NA IE disable Accelerators (TEST) |          |
|                                   |          |
| 1                                 |          |
|                                   |          |
|                                   |          |
|                                   | -        |
|                                   | Cancel   |

12. The GPO is now applied to the Organization Unit. The GPO will enable itself when the computers in that OU reboot and login to your domain.

| Group Policy Management | North Ameri | ca<br>Jicy Objects   Conum Raliny Inhestence   D | electro          | 1        |             |
|-------------------------|-------------|--------------------------------------------------|------------------|----------|-------------|
| Domains     E a         | Link On     | ler * GPO                                        | elegation [      | Enforced | Link Enable |
|                         | -           | 1 NA IE disable Accelerators (                   | TEST)            | No       | Yes         |
|                         | 1000        | 2 7 1                                            | T                | Yes      | Yes         |
|                         |             | 3                                                |                  | No       | Yes         |
| E                       | 1           |                                                  |                  | No       | Yes         |
| L.                      |             | 5                                                |                  | No       | Yes         |
| it.                     | 3           | 6                                                | 20 <sup>11</sup> | No       | Yes         |
| æ                       |             | 7 6                                              |                  | No       | Yes         |
|                         |             | 8                                                | 5                | No       | Yes         |
| ÷                       |             | 9 6                                              |                  | No       | Yes         |
| E                       |             | 0 7                                              |                  | No       | Yes         |
| )<br>E                  |             | 1                                                |                  | No       | Yes         |
| • • • •                 |             | 2                                                |                  | No       | Yes         |
|                         | 1           | 3                                                | 12               | No       | Yes         |
| 8                       |             | 4                                                |                  | No       | Yes         |
| E                       |             | 5                                                |                  | No       | Yes         |
| 🗉 📄 North America 🦷     |             | 12                                               |                  |          |             |
|                         |             |                                                  |                  |          |             |
|                         |             |                                                  |                  |          |             |
| 1 Implate Region        |             |                                                  |                  |          |             |
| E Group Policy Objects  |             |                                                  |                  |          |             |

TestNav - Disabling Accelerators in Internet Explorer 9, 10, and 11

## Method 2: Manually Disabling IE Accelerators

1. In the IE browser, click the **Tools icon** to open the menu, and then click **Internet options**.

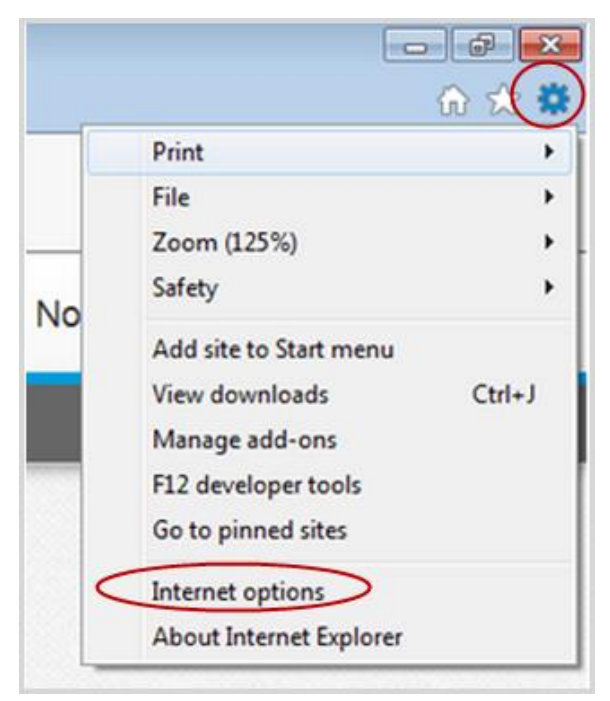

2. In the Internet Options menu, click the **Advanced** tab.

| Noternet Options |                         |                             |                        |             | ? X              |
|------------------|-------------------------|-----------------------------|------------------------|-------------|------------------|
| General Securi   | ty Privacy              | Content                     | Connections            | Programs    | Advanced         |
| Home page —      |                         |                             |                        |             | $\sim$           |
| 📩 То             | c <u>r</u> eate hom     | e page tab                  | os, type each a        | ddress on i | ts own line.     |
|                  |                         |                             |                        |             | *                |
|                  |                         |                             |                        |             | ~                |
|                  | Use <u>c</u>            | urrent                      | Use de <u>f</u> aul    | t Us        | e <u>b</u> lank  |
| Browsing histo   | ry                      |                             |                        |             |                  |
| Del<br>and       | ete tempora<br>web form | ary files, hi<br>informatio | istory, cookies,<br>n. | , saved pas | swords,          |
|                  | Delete bro <u>w</u>     | sing histo                  | ry on exit             |             |                  |
|                  |                         |                             | Delete                 | <u>S</u>    | ettings          |
| Search           |                         |                             |                        |             |                  |
|                  | nge search              | defaults.                   |                        | Se          | ett <u>i</u> ngs |
| Tabs             |                         |                             |                        |             |                  |
| Cha<br>tab       | nge how w<br>5.         | ebpages a                   | re displayed ir        | n Se        | e <u>t</u> tings |
| Appearance -     |                         |                             |                        |             |                  |
| Colors           | Lan                     | iguages                     | Fonts                  | Acc         | essibility       |
|                  |                         |                             |                        |             |                  |
|                  |                         |                             | ок                     | Cancel      | Apply            |

3. In the Advanced tab, deselect the check box for "Display Accelerator button on selection."

| Internet Options                                                                                                    | X       |  |  |  |  |
|----------------------------------------------------------------------------------------------------|---------|--|--|--|--|
| General Security Privacy Content Connections Programs Adv                                                                                                    | vanced  |  |  |  |  |
| Settings                                                                                                    |         |  |  |  |  |
| Browsing         ✓ Automatically recover from page layout errors with Com         Close unused folders in History and Favorites*         ✓ Disable script debugging (Internet Explorer)         ✓ Disable script debugging (Other)         → Display a notification about every script error         Display Accelerator button on selection*         Name         Enable FTP folder view (outside of Internet Explorer)         Enable Suggested Sites         ✓ Enable third-party browser extensions*         ✓ Enable wisual styles on buttons and controls in webpage         Enable websites to use the search pane*         Go to an intranet site for a single word entry in the Addi         ✓ Notify when downloads complete | s<br>re |  |  |  |  |
|                                                                                                    | >       |  |  |  |  |
| *Takes effect after you restart Internet Explorer                                                                                                    |         |  |  |  |  |
| <u>R</u> estore advanced set                                                                                                    | tings   |  |  |  |  |
| Reset Internet Explorer settings                                                                                                    |         |  |  |  |  |
| Resets Internet Explorer's settings to their default Reset.                                                                                                    |         |  |  |  |  |
| You should only use this if your browser is in an unusable state.                                                                                                    |         |  |  |  |  |
| OK Cancel                                                                                                    | Apply   |  |  |  |  |

- 4. Click **OK**, and then click **Apply**.
- 5. Restart Internet Explorer to apply the setting.